## CARA UPLOAD LAPORAN PRAKTEK KERJA

1. Silahkan buka web E-skripsi Cendekiaku di https://eskripsi.cendekiaku.com/

| ← → C 合 🔒 eskripsi.cendekiaku.com                                                                                                    |                 | 1É                                              | • ☆     | *  | ≡J | 3 | : |
|----------------------------------------------------------------------------------------------------|-----------------|-------------------------------------------------|---------|----|----|---|---|
| STIE       Perpuscku01@gmail.com       Senin - Jumat         GET IN TOUCH WITH EMAIL       OUR OFFICE HOUR                                          | C               | 024 - 76440587<br>082135675554<br>CALL US TODAY |         |    |    |   |   |
| HOME PRAKTEK KERJA TENTANG PANDUAN                                                                                                    |                 | LOGIN I                                         | REGISTI | ER |    |   |   |
| E-skripsi Cendekiaku                                                                                                    |                 |                                                 |         |    |    |   |   |
| Q Cari judul skripsi                                                                                                    |                 |                                                 |         |    |    |   |   |
|                                                                                                    |                 |                                                 | J       | Ţ  |    |   |   |
| Recently Added                                                                                                    | 😧 Br            | owse                                            |         |    |    |   |   |
| ANALISIS NILAI SEWA RUKO STIE CENDEKIA KARYA UTAMA SEMARANG (STUDI KASUS DI KECAMATAN<br>CANDISARI, KOTA SEMARANG)<br>Skripsi, S1 - AKUNTANSI, 2021 | Do<br>Sk<br>Pre | osen 31)<br>ripsi 8)<br>aktek Keria ∩           |         |    |    |   |   |

2. Buat Akun di menu register. Jika anda sudah memiliki akun langsung klik menu login

|      | psi.cendekiaku.com/register | perpuscku01@gmail.com<br>GET IN TOUCH WITH EMAIL | Senin - Jumat<br>08.00 - 16.00<br>OUR OFFICE HOUR | <ul> <li></li></ul> |
|------|-----------------------------|--------------------------------------------------|---------------------------------------------------|---------------------|
| НОМЕ | PRAKTEK KERJA TENTANG       | PANDUAN                                          |                                                   | LOGIN REGISTER      |
|      | REGISTRASI                  |                                                  |                                                   |                     |
|      | NAMA LENGKAP                |                                                  | E-MAIL ADDRESS                                    |                     |
|      |                             |                                                  |                                                   |                     |
|      | NIM                         |                                                  | PASSWORD                                          |                     |
|      |                             |                                                  |                                                   |                     |
|      | PROGRAM STUDI               |                                                  | KONFIRMASI PASSWORD                               |                     |
|      | PROGRAM STUDI               | ~                                                |                                                   |                     |
|      |                             | +) REG                                           | ISTRASI                                           |                     |

3. Silahkan isi data sesuai dengan form

| HOME     PRAKTEK KERJA     TENTANG     PANDUAN     LOGIN     REGISTR       REGISTRASI     NAMA LENGKAP     E-MAIL ADDRESS     mahasiswa@gmail.com       NIM     PASSWORD       12345678 | ĒR |
|----------------------------------------------------------------------------------------------------|----|
| REGISTRASI       NAMA LENGKAP       Mahasiswa       Mahasiswa       Imahasiswa@gmail.com       NIM       PASSWORD       12345678                                                        |    |
| NAMA LENGKAP     E-MAIL ADDRESS       Mahasiswa     mahasiswa@gmail.com       NIM     PASSWORD       12345678                                                                           |    |
| Mahasiswa     mahasiswa@gmail.com       NIM     PASSWORD       12345678                                                                                                    |    |
| NIM PASSWORD                                                                                                    |    |
| 12345678                                                                                                    |    |
| 1.01070                                                                                                    |    |
| PROGRAM STUDI KONFIRMASI PASSWORD                                                                                                    |    |
| S1 - MANAJEMEN 🗸                                                                                                    |    |

4. Jika sudah berhasil, anda akan diarahkan ke menu penelitian anda

| eskripsi.cendekia | ku.com/penelitian/skripsi                        |                                                   | 아 년 ☆ 🛊                                         |
|-------------------|--------------------------------------------------|---------------------------------------------------|-------------------------------------------------|
| STIE              | perpuscku01@gmail.com<br>GET IN TOUCH WITH EMAIL | Senin - Jumat<br>08.00 - 16.00<br>OUR OFFICE HOUR | 024 - 76440587<br>082135675554<br>CALL US TODAY |
| HOME PRAKTEK      | KERJA TENTANG PANDUAN PENELITIAN AM              | NDA 🕶                                             | Mahasiswa 👻                                     |
| SKRIPSI           |                                                  |                                                   | C Edit                                          |
| NIM               | : 12345678                                       | Pembimbing 1 :                                    |                                                 |
| Nama              | : Mahasiswa                                      | Pembimbing 2 :                                    |                                                 |
| Program Studi     | : S1 - MANAJEMEN                                 | Penguji 1 :                                       |                                                 |
| Mulai Bimbingan   |                                                  | Penguji 2 :                                       |                                                 |
| Selesai Bimbingan |                                                  | Penguji 3 :                                       |                                                 |
| Publish           | Tidak Disetujul                                  | Approve : Tidak Disetujui                         |                                                 |
| Judul Indo        |                                                  |                                                   |                                                 |
| Judul Eng         |                                                  |                                                   |                                                 |
| Abstrak Indo      |                                                  |                                                   |                                                 |
| Abstrak Eng       |                                                  |                                                   |                                                 |
| Keyword           |                                                  |                                                   |                                                 |
| Daftar Pustaka    |                                                  |                                                   |                                                 |

5. Klik menu PENELITIAN ANDA lalu pilih sub menu Praktek Kerja. Selanjutnya akan muncul tampilan seperti dibawah.

| eskripsi.cendekia                                | ku.com/penelitian/praja |                                                  |                                                   | 🖻 🏠 🌹                                           |
|--------------------------------------------------|-------------------------|--------------------------------------------------|---------------------------------------------------|-------------------------------------------------|
| STIE                                             |                         | perpuscku01@gmail.com<br>GET IN TOUCH WITH EMAIL | Senin - Jumat<br>08.00 - 16.00<br>OUR OFFICE HOUR | 024 - 76440587<br>082135675554<br>CALL US TODAY |
| HOME PRAKTEK                                     | KERJA TENTANG           | PANDUAN PENELITIAN AN                            | da 🕶                                              | MAHASISWA 👻                                     |
| Praktek Kerja                                    |                         |                                                  |                                                   | C≇ Edit                                         |
| NIM                                              | : 12345678              |                                                  | Dosen Pembimbing :                                |                                                 |
| Nama                                             | : Mahasiswa             |                                                  | Program Studi : S1 - MANAJEMEN                    |                                                 |
| Publish                                          | Tidak Disetujui         |                                                  | Approve : Cisetujui                               |                                                 |
| Judul Praktek Kerja                              | : 12345678              |                                                  |                                                   |                                                 |
| Town of Decide la Kente                          |                         |                                                  |                                                   |                                                 |
| Tempat Praktek Kerja                             |                         |                                                  |                                                   |                                                 |
| Mulai Praktek Kerja                              | ·                       |                                                  | Selesai Praktek Kerja :                           |                                                 |
| Mulai Praktek Kerja<br>Latar Belakang            |                         |                                                  | Selesai Praktek Kerja :                           |                                                 |
| Mulai Praktek Kerja<br>Latar Belakang<br>Manfaat | :<br>:<br>:             |                                                  | Selesai Praktek Kerja :                           |                                                 |
| Mulai Praktek Kerja<br>Latar Belakang<br>Manfaat | ·<br>·<br>·             |                                                  | Selesai Praktek Kerja :                           |                                                 |

6. Klik Edit dipojok kanan atas untuk mengupload laporan praktek kerja anda

| = eskipsildendek                       | raku.com/perient           | ian, praja, 2011          |                       |                         |                                                   |                                 | <u>е</u> н <b>н</b>                      |
|----------------------------------------|----------------------------|---------------------------|-----------------------|-------------------------|---------------------------------------------------|---------------------------------|------------------------------------------|
| STIE                                   | AN CENTRAL                 | GET I                     | uscku01@gma           | ail.com                 | Senin - Jumat<br>08.00 - 16.00<br>OUR OFFICE HOUR | 024 - 764<br>0821356<br>CALL US | <b>440587</b><br>1 <b>75554</b><br>FODAY |
| HOME PRAKTE                            | K KERJA T                  | ENTANG PAND               | DUAN PENE             | LITIAN ANDA 👻           |                                                   |                                 | MAHASISWA -                              |
| EDIT PRAKTEK KER                       |                            |                           |                       |                         |                                                   |                                 |                                          |
|                                        | 20                         |                           |                       |                         |                                                   |                                 |                                          |
| NIM                                    | : 1234567                  | 78                        | Program St            | udi                     | : S1 - M                                          | IANAJEMEN                       |                                          |
| Nama                                   | : Mahasis                  | wa                        |                       |                         |                                                   |                                 |                                          |
| Judul Praktek Kerja                    | Manaj                      | emen Sumber Daya Ma       | anusia                |                         |                                                   |                                 |                                          |
|                                        | setiap pi                  | enulisan kata diawali der | ngan huruf kapital, k | kecuali kata penghubung | 7                                                 |                                 |                                          |
|                                        |                            |                           |                       |                         |                                                   |                                 |                                          |
| Tempat Praktek Kerja                   | Kantor                     | Pos Kab. Semarang         |                       |                         |                                                   |                                 |                                          |
| Tempat Praktek Kerja<br>Latar Belakang | Kantor                     | Pos Kab. Semarang         | Roboto                | • A • 🗉                 | ≝≡∙∭₩∙                                            | ► • ×  ?                        |                                          |
| Tempat Praktek Kerja<br>Latar Belakang | Kantor<br>12 -             | Pos Kab. Semarang         | Roboto                | · A · =                 | ⊊                                                 | ■ <b>•</b> ×  ?                 |                                          |
| Tempat Praktek Kerja<br>Latar Belakang | Kantor<br>12 -<br>latar br | Pos Kab. Semarang         | Roboto                | · A · =                 | E E CO                                            | ■ • × <> ?                      |                                          |

7. Silahkan diisi data dan upload laporan anda di form yang sudah disediakan

8. Jika berhasil kan muncul notifikasi

| ← → C ☆ 🔒 eskripsi.cendekiał | u.com/penelitian/praja          |                             | 순 🎓 🛊 🗊 🗖 (             | ÷ ن |
|------------------------------|---------------------------------|-----------------------------|-------------------------|-----|
| STIE                         | GET IN TOUCH                    | 1@gmail.com<br>H WITH EMAIL | CALL US TODAY           |     |
| HOME PRAKTEK                 | KERJA TENTANG PANDUAN           | PENELITIAN ANDA 👻           | Mahasiswa 🕶             |     |
| Praktek Kerja                |                                 |                             | C≇ Edit                 |     |
| Berhasil! Data lapo          | ran praja berhasil diperbarui.  |                             | ×                       |     |
| NIM                          | : 12345678                      | Dosen Pembimbing :          | Yani Susetyo, S.E, M.Si |     |
| Nama                         | : Mahasiswa                     | Program Studi :             | S1 - MANAJEMEN          |     |
| Publish                      | ✓ Disetujul                     | Approve :                   | ✓ Disetujui             |     |
| Judul Praktek Kerja          | : Manajemen Sumber Daya Manusia |                             |                         |     |
| Tempat Praktek Kerja         | : Kantor Pos Kab. Semarang      |                             |                         |     |
| Mulai Praktek Kerja          | : 1 Agustus 2022                | Selesai Praktek Kerja :     | 14 November 2022        |     |
| Latar Belakang               | : latar belakang                |                             |                         |     |
| Manfaat                      | : manfaat                       |                             |                         |     |
| -                            |                                 |                             |                         |     |

- 9. Jika ada yang ingin diperbaiki, silahkan klik edit lagi untuk memperbaiki laporan praktek kerja anda
- 10. Untuk melihat laporan praja yang sudah dipublish, silahkan klik menu praktek kerja

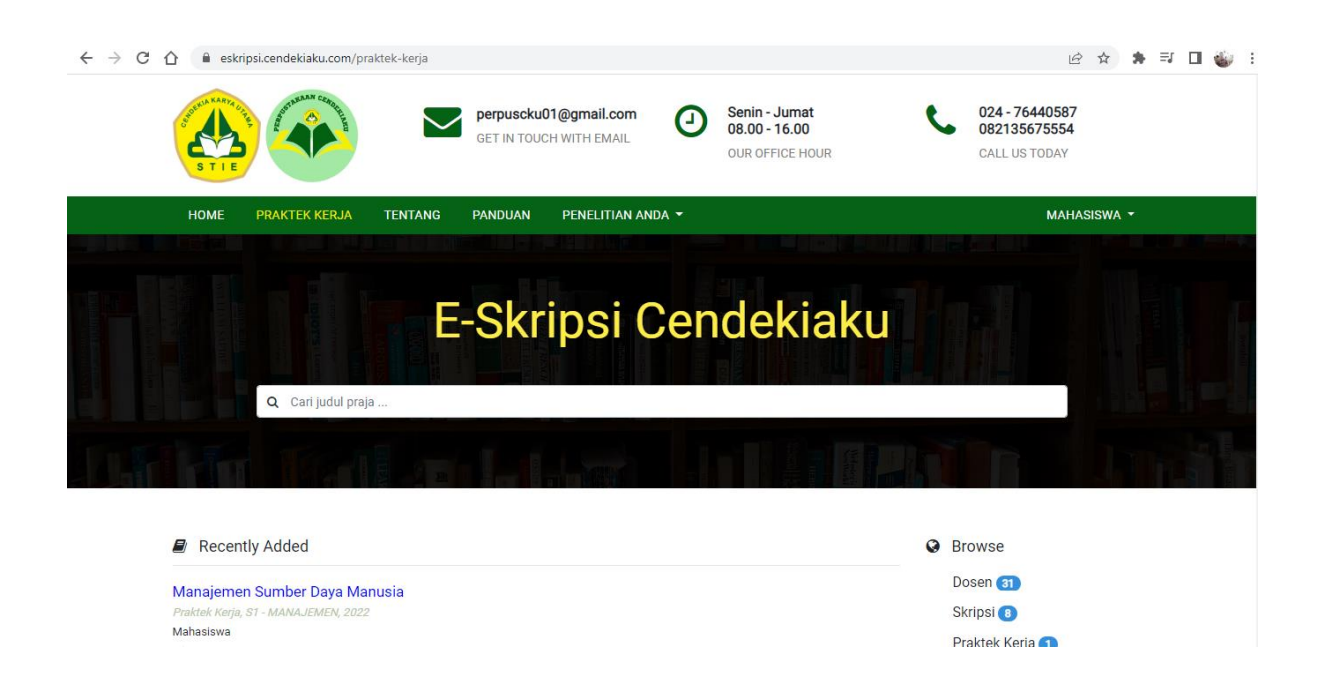

## 11. Selesai